### Manually Enter / Edit Student Responses

## wccusd.illuminateed.com

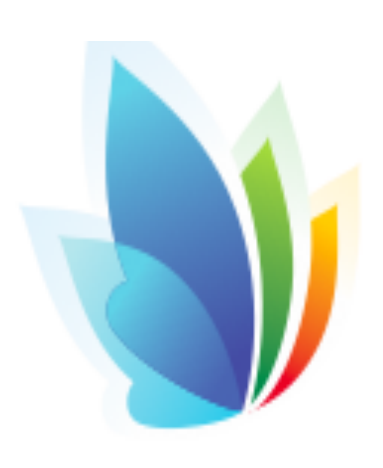

illuminate education

#### Step 1: Find the assessment

| 실 illuminate e     | ducation™              | Search Stud       | lents, Help, Navigation, etc |                               |                           |
|--------------------|------------------------|-------------------|------------------------------|-------------------------------|---------------------------|
| Students Grades    | Reports Assessments 🌣  | ş                 |                              |                               |                           |
| Author             | Year (1 selected item) | Grade (1 selected | Туре                         | Scope (1 selected item)       | Subject (1 selected item) |
| Ме                 | 2015-16                | item)             | Assessment                   | Teacher Created               | English Language Arts     |
| Others             | 2014-15                | PRE TK K          | DIBELS Next                  | State                         | Mathematics               |
| Shared to Me       | 2013-14                | 1 2 3             | DIBELS Sixth                 | Publisher/Curriculum Embedded | Foreign Language          |
|                    | 2012-13                |                   | DIBELS IDEL                  | District Benchmark            | Writing                   |
|                    | 0011-10                | 4 5 6             | Summany Accoccment           | Site Accessment               | Peading                   |
| Search assessments |                        |                   |                              |                               | Clear Search              |

#### Displaying 1 to 10 of 10

More...

| Scan      | Duplicate | Туре -     | ID | Title ÷                                                  | Author \$         | Date Administered \$ | Last Accessed \$ | Tested \$ |
|-----------|-----------|------------|----|----------------------------------------------------------|-------------------|----------------------|------------------|-----------|
|           |           | Itembank   |    | Gr3.ELA.Benchmark2.2014-2015.v2 😁                        | Testadmin, WCCUSD | February 3, 2015     | March 20, 2015   | 2290      |
|           | Ē.        | Assessment |    | WCC.ELA.TRIUMPHS.G3.Benchmark1.Unit1.2014-2015v1 C       | Illuminate, User  | November 14, 2012    | March 11, 2015   | 56        |
|           | Po -      | Assessment |    | WCC.ELA.TRIUMPHS.G3.Benchmark1.Unit1.WRITING.2014-2015v1 | Testadmin, WCCUSD | November 12, 2014    | March 3, 2015    | 1         |
| <b>**</b> | Ph .      | Assessment |    | WCC.ELA.TRIUMPHS.G3.Benchmark2.Unit3.WRITING.2014-2015v1 | Testadmin, WCCUSD | November 12, 2014    | February 4, 2015 | 35        |
| <b>**</b> | Po -      | Assessment |    | WCC.ELA.TRIUMPHS.G3.Benchmark2.Unit3.2014-2015v1         | Illuminate, User  | November 14, 2012    | March 11, 2015   | 30        |
| <b>)</b>  |           | Itembank   |    | Gr3.ELA Benchmark1.2014-2015.v1 😁                        | Testadmin, WCCUSD | September 28, 2014   | March 3, 2015    | 2182      |

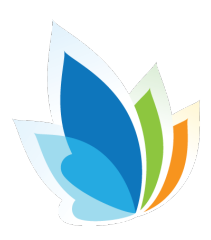

# Step 2: Click on Administration → Enter / Edit

| Students Grades Repo      | orts Assessments 🕻                                                                                                    | عر 🖇                                                         |                                          | _          |            |
|---------------------------|----------------------------------------------------------------------------------------------------|--------------------------------------------------------------|------------------------------------------|------------|------------|
| Gr3.ELA.Benchmark2.2014-2 | 2015.v2 Overview                                                                                                    | Details Setup -                                              | Administration -                         | Feports    | Advanced - |
|                           | ▼ Filter Students                                                                                                    |                                                              | Print Answer Sheet<br>Scan               | ts         |            |
|                           | Gr3.ELA.Bench                                                                                                    | mark2.2014-20                                                | Enter / Edit<br>Import<br>Online Testing |            |            |
|                           | Created by Testadmin,<br>Scope: District Benchn<br>Grade Levels: 3<br>Subject Area: English L<br># Questions: 20<br>Question Groups: Diffic | Wccusd<br>nark<br>.anguage Arts<br>culty: Low, Difficulty: N | ledium, Difficulty: Higł                 | h,         |            |
|                           | Itembank Custom Repo                                                                                                    | orts Portal Shared C<br>Versions Data Directo                | urriculum Associate A                    | LS Amplify |            |
|                           |                                                                                                    |                                                              |                                          |            |            |

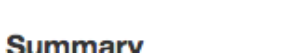

### Step 3: Click "Find Students"

| Gr3.ELA.Benchmark2.2014-2015.v2 | Overview Details         | Setup - Administration - | Reports Advanced - |                    |    |
|---------------------------------|--------------------------|--------------------------|--------------------|--------------------|----|
| Site                            |                          | Enrollment               | /Roster Date       | Student Group      |    |
| West                            | Contra Costa Unified Sch | ool District \$          | Panel (05-19-2015) | \$<br>All Students | \$ |
| Departr                         | ments                    |                          |                    |                    |    |
| Filter [                        | Departments (Optional)   |                          |                    |                    |    |
| Course                          | S                        |                          |                    |                    |    |
| Filter 0                        | Courses (Optional)       |                          |                    |                    |    |
|                                 |                          |                          |                    |                    |    |
| Additi                          | onal Filters             |                          |                    |                    |    |
| View                            |                          |                          |                    |                    |    |
|                                 |                          | <b>*</b>                 |                    |                    |    |
| Find                            | Studente                 |                          |                    |                    |    |
|                                 | Students                 |                          |                    |                    |    |
|                                 |                          |                          |                    |                    |    |
|                                 |                          |                          |                    |                    |    |
|                                 |                          |                          |                    |                    |    |
|                                 | T                        |                          |                    |                    |    |
|                                 |                          |                          |                    |                    |    |
|                                 |                          |                          |                    |                    |    |
|                                 |                          |                          |                    |                    |    |
|                                 |                          |                          |                    |                    |    |
|                                 |                          |                          |                    |                    |    |

# Step 4: Enter responses by column, student or grid

22

人) 🗎

More...

| Gr3.ELA.Benchmark2.2014-2015.v2  | Overview   | Details    | Setup -    | Administration -   | Reports | Advanced - |
|----------------------------------|------------|------------|------------|--------------------|---------|------------|
| Find Students > View Responses > | Enter Resp | onses by C | olumn or b | by Student or Grid |         |            |

Displaying 1 to 50 of 698

I Date ↓ Student First <mark>⊘</mark> Q3<sup>‡</sup> Grade Z Ø Ø Q1<sup>‡</sup> **Q**6<sup>‡</sup> **Version** Q2<sup>‡</sup> Q5<sup>‡</sup> Q4<sup>‡</sup> Name Last Name ID Taken Level 2 Ø С В C, В Α С 3 1 2015-02-D В 12 Ø 6 Ø 5 С 2015-02-С В В С Ø 3 D Α 1 12 Κ C, 2 Ø Κ 2

# Want to Learn More? http://help-dna.illuminateed.com/

### **Upcoming FREE** webinars:

https://www.illuminateed.com/webinars.html

WCCUSD Ed Tech Help: <u>http://www.wccusd.net/Page/5137</u>